## Manual de Instalación de Mathematica 14.2

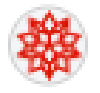

1. Accede al portal de Wolfram con tu cuenta institucional

Dirígete al siguiente enlace: <u>https://www.wolfram.com/siteinfo/</u>

Inicia sesión utilizando tu cuenta institucional: usuario@inlumine.ual.es

| 👋 WOLFRAM                                                                                               | Productos                            | Asesoramiento y soluciones                        | Aprendizaje y soporte | Empresa Wolfram Alpha 7 | 🛞 ይ Q |
|----------------------------------------------------------------------------------------------------|--------------------------------------|---------------------------------------------------|-----------------------|-------------------------|-------|
| Universid                                                                                               | ad de Alı                            | meria Tiene acc                                   | eso a los pro         | ductos Wolfram          |       |
| Obtenga accesc<br>Ingrese su dirección                                                                  | ) instantáneo a<br>de correo electró | a los productos Wolfram c<br>nico institucional * | lisponibles en Univer | sidad de Almeria.       |       |
| usuario@inlumine.ual.es zNo cuenta con una dirección de correo electrónico institucional? Contáctenos » |                                      |                                                   |                       |                         |       |
| He leído y acepto la política de privacidad de Wolfram. *                                               |                                      |                                                   |                       |                         |       |
| Continuar                                                                                               |                                      |                                                   |                       |                         |       |

2. Descarga el instalador correspondiente a tu sistema operativo

Dentro del portal de Wolfram, selecciona la opción "Descarga para escritorio".

A continuación, elige el instalador adecuado según el sistema operativo de tu equipo: **Windows, Mac, Linux** 

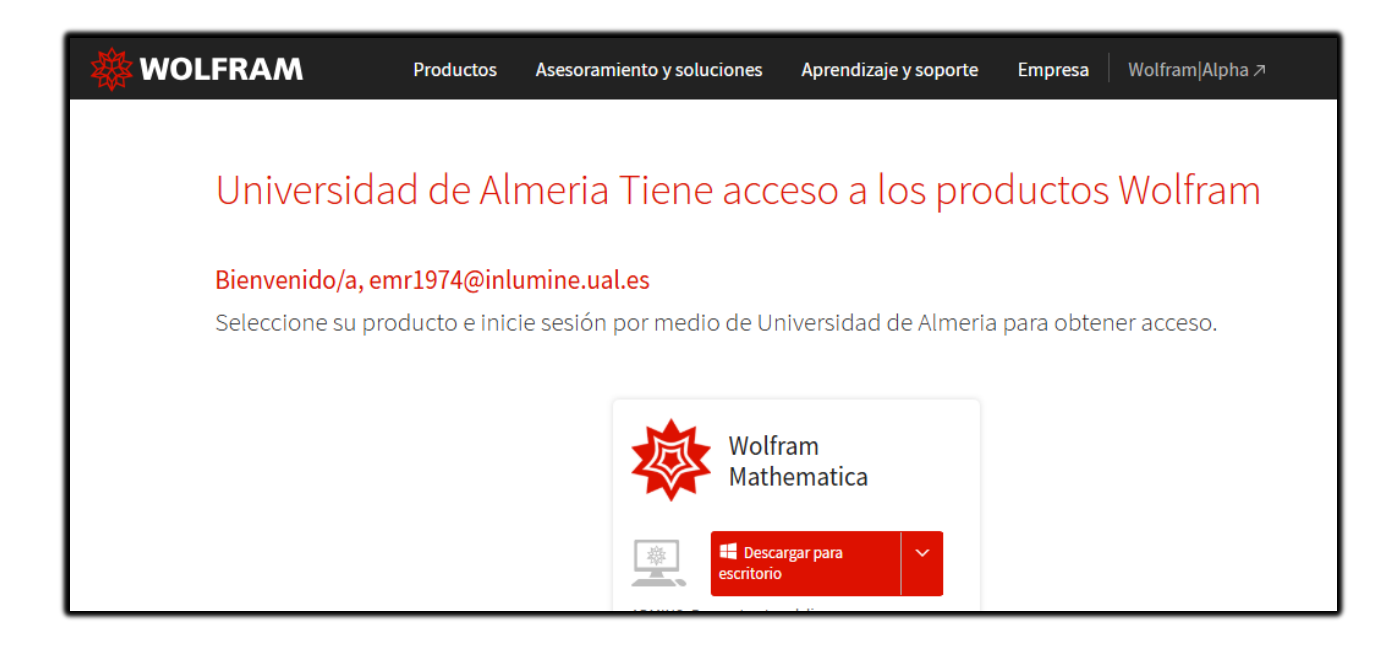

## 3. Ejecuta el instalador y sigue el proceso de instalación

Una vez finalizada la descarga, localiza el archivo Wolfram\_14.2.1\_WIN\_Bndl\_DLM.exe y haz doble clic para ejecutarlo.

Durante el proceso de instalación:

- Deja todos los valores predeterminados que aparecen por defecto.
- Haz clic en **"Siguiente**" en cada paso del asistente, sin modificar la configuración.

| <b>**</b>            | WOLFRAM<br>DOWNLOAD | MANAGER                 | - 0       |
|----------------------|---------------------|-------------------------|-----------|
| i Estado             | ≓ Rendimiento       | 🍄 Configuración         |           |
| Título V<br>Estado C | Volfram App 14.2 an | d English Documentation | ✓ Iniciar |

| 🎆 Wolfram Setup | _                                                |      | ×   |
|-----------------|--------------------------------------------------|------|-----|
|                 | Wolfram Setup                                    |      |     |
|                 | This will install Wolfram 14.2 on your computer. |      |     |
|                 |                                                  |      |     |
| M               |                                                  |      |     |
|                 |                                                  |      |     |
| <b>V</b>        |                                                  |      |     |
|                 |                                                  |      |     |
|                 |                                                  |      |     |
|                 |                                                  |      |     |
|                 | Next >                                           | Cano | :el |

| 🏶 Wolfram Setup                                                          | _         | □ ×    |
|--------------------------------------------------------------------------|-----------|--------|
| Destination Location<br>Where should Wolfram be installed?               |           | 容      |
| Setup will install Wolfram into the following folder.                    |           |        |
| To continue, click Next. If you would like to select a different folder, | click Bro | owse.  |
| C:\Program Files\Wolfram Research\Wolfram\14.2                           | Br        | rowse  |
|                                                                          |           |        |
|                                                                          |           |        |
|                                                                          |           |        |
|                                                                          |           |        |
| At least 7.090,9 MB of free disk space is required.                      |           |        |
| < Back Nex                                                               | t >       | Cancel |

| 🌞 Wolfram Setup                                                                            |                     | _               |         | ×   |
|--------------------------------------------------------------------------------------------|---------------------|-----------------|---------|-----|
| Select Components<br>Which components should be installed?                                 |                     |                 | 2       |     |
| Select the components you want to install;<br>install. Click Next when you are ready to co | clear the component | ents you do not | want to |     |
| Install all components (recommended)                                                       |                     |                 | ~       |     |
|                                                                                            |                     |                 |         |     |
|                                                                                            |                     |                 |         |     |
|                                                                                            |                     |                 |         |     |
|                                                                                            |                     |                 |         |     |
|                                                                                            |                     |                 |         |     |
|                                                                                            |                     |                 |         |     |
|                                                                                            |                     |                 |         |     |
|                                                                                            | < Back              | Next >          | Can     | cel |

| 👹 Wolfram Setup —                                                                                                    |        | ×    |
|----------------------------------------------------------------------------------------------------|--------|------|
| Ready to Install<br>Setup is now ready to begin installing Wolfram on your computer.                                                                                                    |        |      |
| Click Install to continue with the installation, or click Back if you want to chang settings.                                                                                                    | ge any |      |
| Destination location:<br>C:\Program Files\Wolfram Research\Wolfram\14.2<br>Setup type:<br>Install all components (recommended)<br>Selected components:<br>Wolfram 14.2<br>Required Components<br>Microsoft Visual C++ Redistributable<br>Optional Components<br>WolframScript<br>< | >      |      |
| < Back Install                                                                                                    | Ca     | ncel |

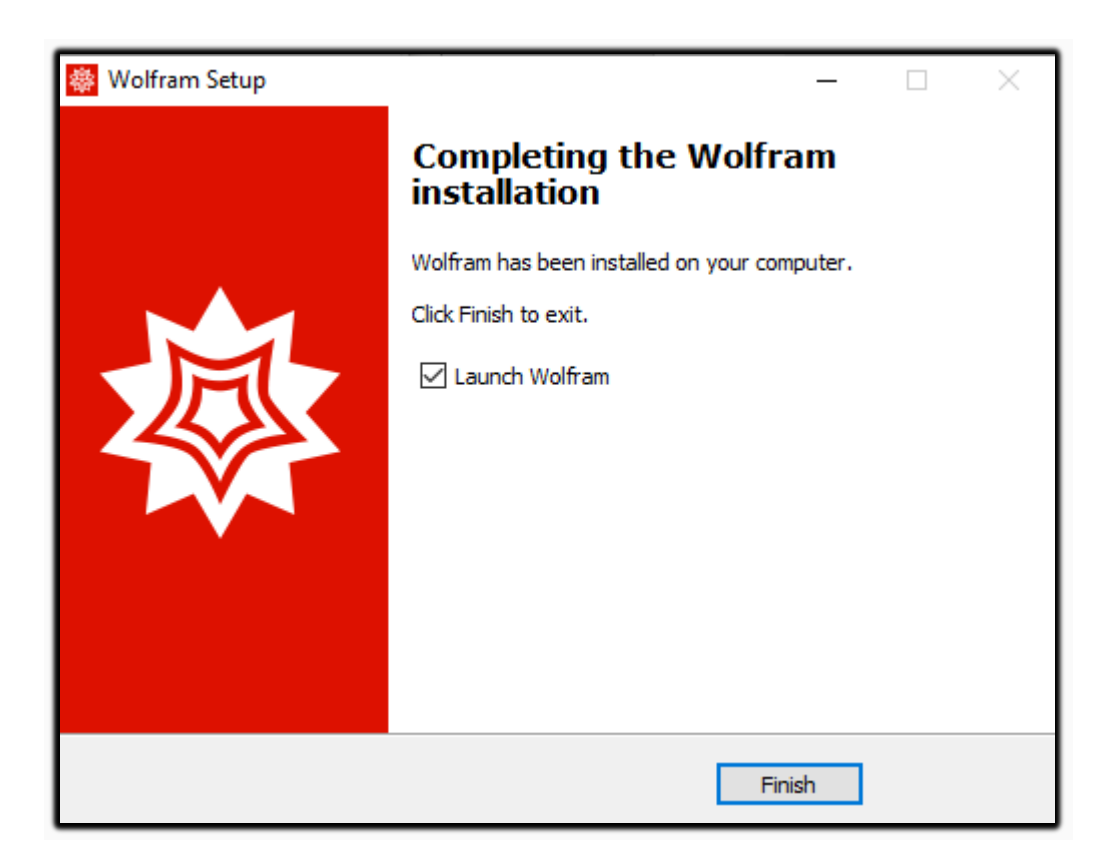

## 4. Para activar el producto, accede al portal de Wolfram e inicia sesión

Dirígete al siguiente enlace: Ø https://account.wolfram.com/login/oauth2/sign-in

Haz clic en **"Single Sign-On"** e inicia sesión con tu cuenta institucional de Campus.

**No es necesario crear una cuenta Wolfram**, ya que el sistema reconocerá automáticamente tu acceso institucional y asociará la licencia correspondiente.

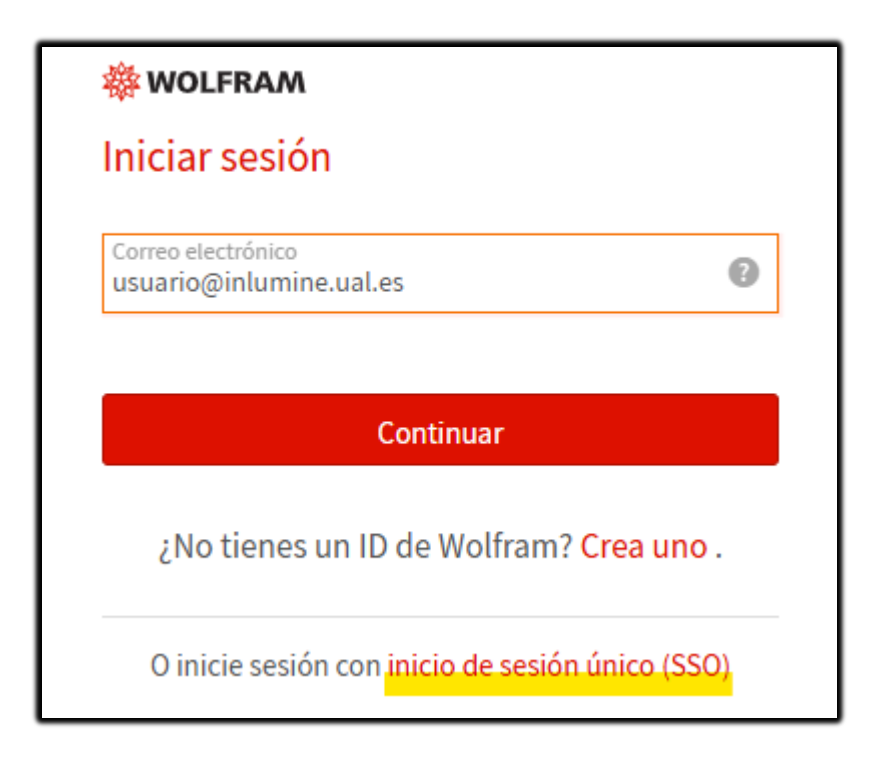